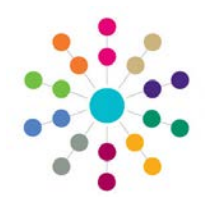

## Exclusion Detail

Menu: Focus | People | Students | Links | Exclusions | Exclusion Summary | New

**'Exclusions'** is designed to meet the requirements of Statutory legislation, including the ability to make all the necessary analyses and returns. It is part of the **Inclusion** process undertaken by Local Authorities, to identify a new Educational Establishment for a student who has been the subject of an Exclusion or to arrange for alternative education to be provided.

Use these panels to record Exclusion Details and the various stages of the Exclusion process.

### **Student Supporting Information**

🗞 Exclusion Detail [New exclusion for × 💾 Save 📄 New < Memo 🔒 Set ACL 🔲 Data Panels 🔻 Alerts 💣 Sql Mail Merge 🚔 UDF Manager 🕼 🚱 1. Student Suppor... 2. Exclusion Details 3. Exclusion Reasons 4. Assigned Support Officers 1. Student Supportini 👻 1. Student Supporting Information Home LA • This panel is automatically populated with data Student Ethnicity • from Student Details, showing Home LA, Student Looked After Child × NCY at Creation of 7 Ethnicity, Looked After Child indicator, NCY at Exclusion Creation of Exclusion and SEN Status, if relevant. SEN Status •

### **Exclusion Details**

Some of these fields are displayed depending on the Exclusion Category

| 2. Exclusion Details                                                                        |               |                                                                      |      | <b>Category:</b> mandatory, use dropdown to select.                                                                                                    |
|---------------------------------------------------------------------------------------------|---------------|----------------------------------------------------------------------|------|----------------------------------------------------------------------------------------------------|
| Category<br>Academic Year<br>Start Date<br>End Date<br>Number Of Lunchtimes<br>Base<br>Site | Table_ID 0310 | Term<br>Start Time<br>End Time                                       | a.m. | Academic Year: auto-populated based on Start Date.<br>Term: use dropdown to select<br>Start Date: mandatory, date Exclusion will commence.<br>Start/End Time: record as commencing a.m. or p.m.<br>End Date: mandatory, if Fixed Exclusion, system<br>calculates Excluded Days. If Permanent Exclusion, system<br>enters '0' in Length To Date on Save. Refresh.<br>Number of Lunchtimes: Lunchtime Only, calculates<br>number based on Start and End Dates. Refresh. |
| Head/Principal<br>Date Off Roll<br>End Monitoring Date<br>Sixth Day                         |               | Pastoral Support Plan<br>Received<br>Excluded Days<br>Length To Date |      | Details (Registered Base), use Source for Student Base<br>Details (Registered Base), use Source for Student Base<br>Date Off Roll: date following decision to uphold a<br>Permanent Exclusion, not registered at current Base.<br>Pastoral Support Plan Received: Source for Student<br>Support programme has been received for Student<br>End Monitoring Date: enter date if Student is being                                                                        |
|                                                                                             |               |                                                                      |      | <ul> <li>monitored (prior to starting Exclusion process).</li> <li>Excluded Days: based on Start and End Dates, excludes Saturday and Sunday, may be overwritten if part-time.</li> <li>Length To Date: only for Permanent Exclusions, calculated from Start Date.</li> <li>Sixth Day: auto-calculated from Start Date, this is the sixth school day for the specified Student, uses Base Opening Dates.</li> </ul>                                                   |

### CAPITA

MPORTANT NOTE: © Capita Business Services Ltd. 2018. All rights reserved. No part of this publication may be reproduced, photocopied, stored on a retrieval system, translated or transmitted without the express written consent of the publisher. For more detailed instructions refer to the online help file. You can contact the Service Desk via My Account. This guide is based on the version of the software (3.47) in use at the time of publication.

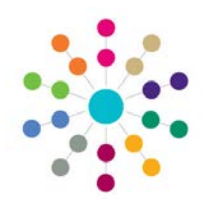

# Exclusion Detail

Menu: Focus | People | Students | Links | Exclusions | Exclusion Summary | New

| Exclusion Reasons                                             |                                                                                                    |
|---------------------------------------------------------------|----------------------------------------------------------------------------------------------------|
| 3. Exclusion Reasons                                          |                                                                                                    |
| Rank Exclusion Reason                                         |                                                                                                    |
|                                                               | A Primary <b>Exclusion Reason</b> is mandatory.<br>Click <b>HAdd/Edit</b> to open <b>Choose Exclusion Reasons</b> |
|                                                               |                                                                                                    |
|                                                               |                                                                                                    |
| State Choose Exclusion Reasons                                |                                                                                                    |
| √ Ok                                                          |                                                                                                    |
| Looking For                                                   | Check Available Exclusion Reason/s; will<br>automatically be moved to Selected Exclusion Reason.                  |
|                                                               | Use <b>Promote</b> and <b>Demote</b> to create priority order                                                     |
| Available : Selected :                                        | ( <b>1</b> = Primary Reason). Click <b>VOK</b> .                                                                  |
| Description Rank Exc                                          | clusion Reason                                                                                                    |
| Bullying 1 Bull                                               | ying (BU)                                                                                                    |
| Damage                                                        |                                                                                                    |
| C Other                                                       |                                                                                                    |
| Assigned Support Officers                                     |                                                                                                    |
| 4. Assigned Support Officers                                  |                                                                                                    |
| Title Name Role Remarks                                       | 🖕 Add/Edit                                                                                                    |
| Ms                                                            | 🔏 Details                                                                                                    |
|                                                               | Lists people assigned as <b>Support Officers</b> to current Exclusion record.                                     |
|                                                               | Click <b>"#Add/Edit</b> to open <b>* Person Enquiry/Key Contacts</b> .                                            |
|                                                               |                                                                                                    |
| 3                                                             |                                                                                                    |
| Ok     Person Enquire     Yeu Contents                        |                                                                                                    |
| Person Enquiry                                                | ×                                                                                                    |
| 삼 Search 🗈 Collapse 🔹 🖓 Clear                                 |                                                                                                    |
| Name                                                          |                                                                                                    |
| 😒 Person Details [                                            | ×                                                                                                    |
| 💾 Save 📄 New ⊘ Memo 🔓 Set ACL 📩 Deta Panels 🤎 Alerts 🚮 Sql Ma | I Merge 🚔 UDF Manager 🕌 ContactPoint Retrieve                                                                     |
| (01. Person's Details                                         |                                                                                                    |
| Family Name                                                   | 1                                                                                                    |
|                                                               |                                                                                                    |

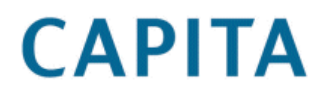

MPORTANT NOTE: © Capita Business Services Ltd. 2018. All rights reserved. No part of this publication may be reproduced, photocopied, stored on a retrieval system, translated or transmitted without the express written consent of the publisher. For more detailed instructions refer to the online help file. You can contact the Service Desk via My Account. This guide is based on the version of the software (3.47) in use at the time of publication.

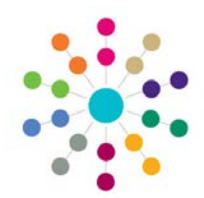

# Exclusion Detail

Menu: Focus | People | Students | Links | Exclusions | Exclusion Summary | New

| over ning bouy/ Management committee Meetings                                                                                                    |                                                                                                    |
|----------------------------------------------------------------------------------------------------|----------------------------------------------------------------------------------------------------|
| . Governing Body/Management Committee Meetings                                                                                                    |                                                                                                    |
| eferred to Committee 🔽<br>eeting(s)                                                                                                    |                                                                                                    |
| Date of Meeting Time of Meeting Status of Meeting Decision Officer Attending Parent/Carer(s) Att                                                                                  | tended 🖶 Add 🕥 Edit<br>🗙 Remove                                                                                                    |
| Coverning Body/Management Committee Meeting [New Governing Body/Management Committee Meeting]  Coverning Body  Coverning Body  Coverning Body                                     | Check <b>Referred to Committee Meeting(</b><br>Click <b>Add</b> to enter details of Meeting.<br>Highlight a record if you need to <b>Edit</b> det<br>You can <b>Remove</b> a record.                             |
| 1. Governing BodyManagement Committee Meeting       Date of Meeting       Status of Meeting       Control of Meeting       Officer Attending       Parent/Carer(s)       Attended |                                                                                                    |
| Independent Appeals Panel Meetings                                                                                                    |                                                                                                    |
| 6. Independent Appeals Panel Meetings<br>Referred to Appeals<br>Panel<br>Date Meeting Requested Date of Meeting Status of Meeting Result Parent/Carer(s) Attended Pup             | oil as Appellant                                                                                                    |
| 6. Independent Appeals Panel Meetings<br>Referred to Appeals<br>Panel<br>Date Meeting Requested Date of Meeting Status of Meeting Result Parent/Carer(s) Attended Pup             | oil as Appellant                                                                                                    |
|                                                                                                    | oil as Appellant<br>→ Add<br>→ Edit<br>★ Remove<br>Check Referred to Appeals Panel.<br>Click → Add to enter details of Appeal Meet<br>Highlight a record if you need to → Edit det<br>You can ★ Remove a record. |
|                                                                                                    | Dil as Appellant<br>Add<br>Edit<br>Remove<br>Check Referred to Appeals Panel.<br>Click  Add to enter details of Appeal Meet<br>Highlight a record if you need to Edit det<br>You can Remove a record.            |

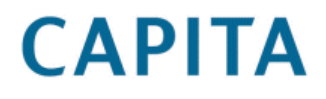

MPORTANT NOTE: © Capita Business Services Ltd. 2018. All rights reserved. No part of this publication may be reproduced, photocopied, stored on a retrieval system, translated or transmitted without the express written consent of the publisher. For more detailed instructions refer to the online help file. You can contact the Service Desk via My Account. This guide is based on the version of the software (3.47) in use at the time of publication.